# **FleetOutlook**<sup>®</sup> **Release Notes**

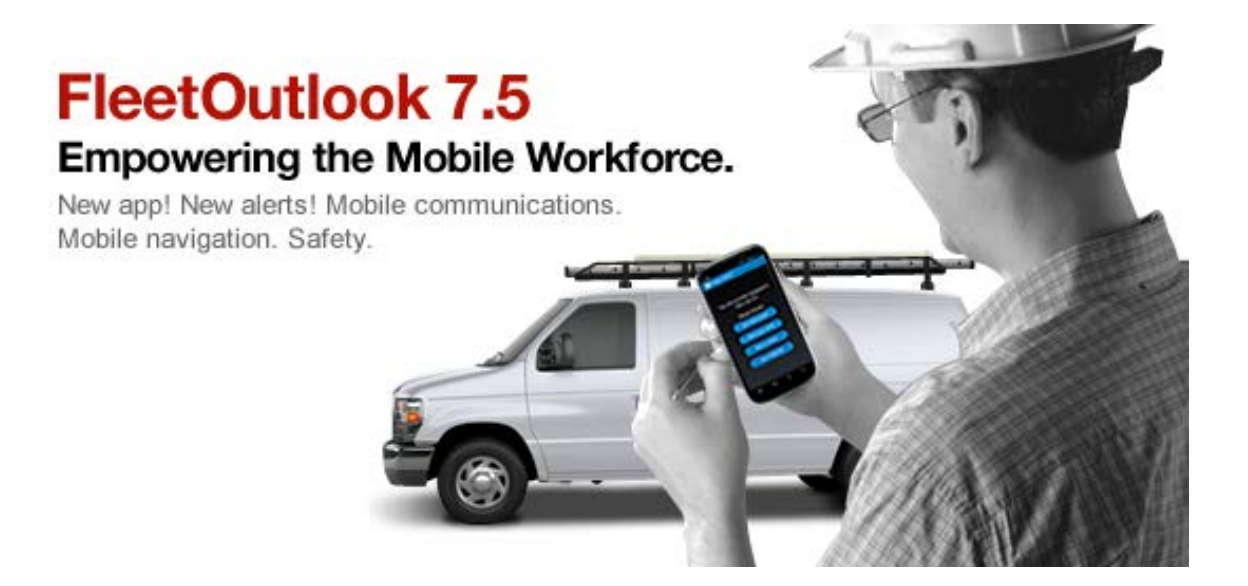

CONFIDENTIAL AND PROPRIETARY © Copyright 1991 – 2013 CalAmp Corp. All rights reserved. Reproduction, transmission or modification of any portion of these materials without the express written permission of CalAmp Corp. is prohibited.

# **Table of Contents**

| Introduction                                  | 1    |
|-----------------------------------------------|------|
| MobileNAV – New Mobile App                    | 2    |
| MobileNAV Settings                            | 3    |
| MobileNAV Driver Settings                     | 4    |
| Mobile Supervisor – Central URL               | 5    |
| Introducing TechDirect for TechConnect Users  | 6    |
| TechDirect – Updated                          | 7    |
| Work Order Detection                          | 7    |
| Work Order Types                              | 7    |
| GeoFence Landmark Display                     | 8    |
| Work Order Tool Tip – Improved                | 8    |
| Filter Driver List – New Filter Functionality | 9    |
| Bulk Upload Place Name Landmarks              | 9    |
| FleetOutlook Admin                            | . 10 |
| Group Structure – Enhanced                    | . 10 |
| Unassigned Vehicle Alert – New                | . 11 |
| DTC Code Alert – New                          | . 12 |
| FleetOutlook Express – Admin Tab              | .13  |
| Reports – Coming Soon                         | . 14 |
| Vehicle Maintenance Report – New View         | . 14 |
| Trip Report – Improved                        | . 15 |
| Work Order Report – Enhanced                  | . 16 |
|                                               | 17   |
| Minor Report Enhancements                     |      |
| FleetOutlook Help Portal – Updated            | .18  |

# Introduction

The FleetOutlook 7.5 Release Notes outline the new or enhanced features available in the latest release. The 7.5 release theme is Empowering the Mobile Workforce. This release is focused on assisting drivers and dispatchers in productively managing their workday.

Depending on your FleetOutlook user profile, you may not have the appropriate permissions to access all of the features.

To download the comprehensive FleetOutlook User Guide and FleetOutlook Admin User Guide, log on FleetOutlook, select the Help button, and then select the Document Library icon.

## MobileNAV – New Mobile App

FleetOutlook's MobileNAV app combines real-time dispatching and messaging with remote administration of driver to vehicle assignments. Knowing which driver is operating which vehicle is an important part of fleet management because it helps maintain the integrity of driver-to-vehicle activity for reporting purposes. Validating driver-to-vehicle assignment is particularly beneficial to fleets with multiple shifts, as it requires each driver to confirm vehicle assignment at the start of a shift.

MobileNAV's main components assist drivers in productively carrying out their work assignments. Using the TechConnect screen, dispatchers can monitor a driver's jobs and communicate in real-time with the driver.

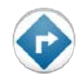

MobileNAV is available on Android 4.0 platform smart phones and is available for free download from the Google Play store.

**Note:** Refer to the MobileNAV User Guide for full functionality and detailed instructions on how to utilize the app.

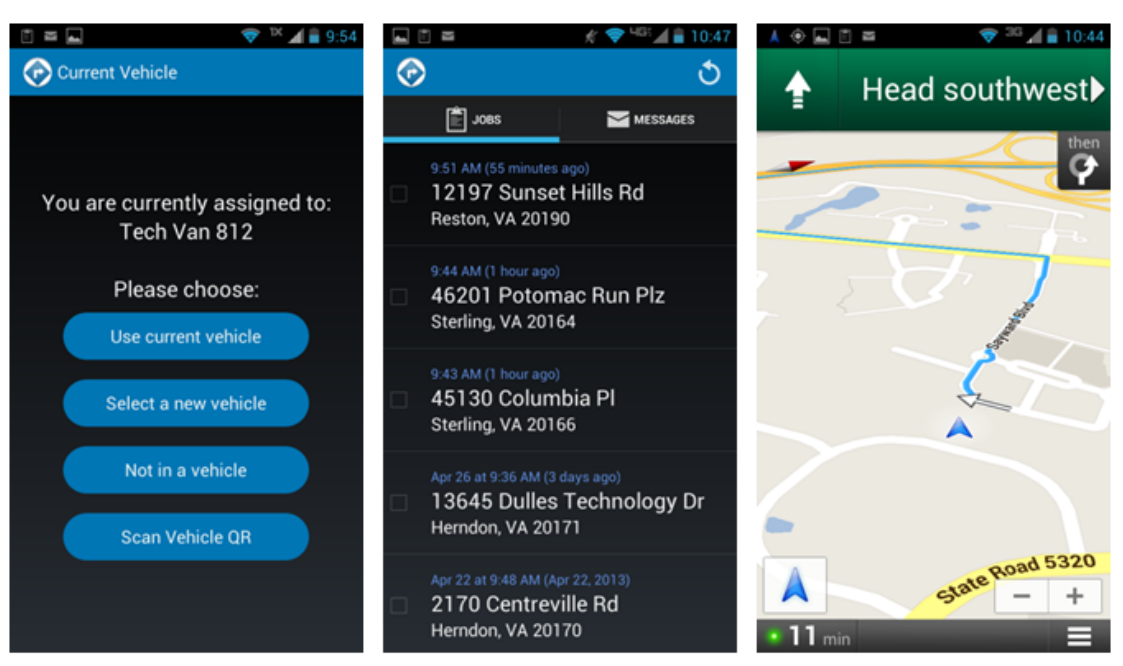

#### Driver Vehicle Assignment Jobs/Messages Home Screen Navigation

### **MobileNAV Settings**

Setting up the MobileNAV app for your organization is a two-part process. First, download the app to each driver's mobile phone. The app is available for download from the Google Play store and works on Android 4.0 phones.

Second, contact the FleetOutlook Customer Support Team and request to have MobileNAV enabled for your organization. At the time of your request, you need to specify thresholds for two intervals: Driver Re-Login Interval and Vehicle Re-Selection Interval. By default, both are set at 4-hour intervals. Interval options include 4-hour, 8-hour, 12-hour, 24-hour or never.

Driver Re-Login requires drivers to re-enter their login credentials after the specified interval. Vehicle Re-Selection requires drivers to re-select a vehicle assignment after the specified interval, which helps maintain the integrity of driver-to-vehicle assignments.

Once MobileNAV is enabled for your organization, the Mobile Login column displays on the Drivers tab within FleetOutlook Admin. This column helps you quickly identify which drivers have MobileNAV login credentials.

| QARWD Base Group         | 1 | Active (63)    | Recycle Bin  | Schedule Profile | es (5)         |              |            |              |               |                |                |
|--------------------------|---|----------------|--------------|------------------|----------------|--------------|------------|--------------|---------------|----------------|----------------|
| 🔁 QARWD Enterprise Group |   | Filter F       | ind Driver I | D                | • contains     | •            |            | Go           | Reset         |                |                |
|                          |   | J              |              |                  |                |              |            |              | heset         |                |                |
|                          |   | Driver ID      | First Name   | Last Name        | Display Name   | Vehicle ID   | ESN        | Mobile Login | Driver Catego | 2nd Driver Cat | Schedule Prof  |
|                          |   | ІКВ            | Ian          | Buchanan         | ІКВ            | ODO_TEST2    |            |              |               |                | Leesburg Sche  |
|                          |   | R112-3717      | R112         | 3717             | R112-3717      |              |            |              |               |                | QA 9-5 Easter  |
|                          |   | 2479-QA        | 2479         | QA               | 2479-QA        | 2479-QA      | 4160002479 | 2479mn       | QA            | QA 2           | QA 9-5 Pacific |
|                          |   | 59695-QA_VT(   | 59695        | QA_VTCU          | 59695-QA_VT(   | 59695-QA_VT( | 59695      |              | QA            |                | QA 9-5 Pacific |
|                          |   | R101-0287      | R101         | 0287             | R101-0287      | Ob Spare     |            |              |               |                |                |
|                          |   | ckb01          | Collin       | Buchanan         | ckb01          |              |            |              | QA            | null           |                |
|                          |   | Liberty 2649   | Liberty 2649 | Liberty 2649     | Liberty 2649   | LM-2649      |            |              |               |                |                |
|                          |   | javax.xml.ws.F | John         | Hogan            | javax.xml.ws.F |              |            |              |               |                |                |
|                          |   | OR 1145        | OR           | 1145             | OR 1145        | OR-1145      | 4160011145 | 1145         | QA            |                | QA 9-5 Easter  |
|                          |   | 1003CA-QA      | 1003CA       | QA               | 1003CA-QA      | 1003CA-QA    | 4332001003 |              | QA            | QA 2           | QA 9-5 Pacific |
|                          |   | 9860-QA        | 9860         | QA               | 9860-QA        | 9860-QA      | 4160009860 |              | QA            |                | QA 9-5 Pacific |
|                          |   | SHARAT         | Sharat       | G                | SHARAT         |              |            |              |               |                |                |
|                          |   | R26G-4688      | R26G         | 4688             | R26G-4688      |              |            |              |               |                |                |
|                          |   | ameduri        | ameduri      | ameduri          | ameduri        |              |            |              |               |                |                |
|                          |   | 1105-QA        | 1105         | QA               | 1105-QA        |              |            |              | QA            |                | QA 9-5 Pacific |
|                          |   | 64066-QA VT(   | 64066        | OA VTCU          | 64066-QA VTC   | 64066-OA VT( | 1112642    |              | QA            |                | OA 9-5 Pacific |
|                          |   | CvB            | Cv           | Borg             | CvB            |              |            |              |               |                |                |
|                          |   | z99-1          | z99-1        | z99-1            | z99-1          |              |            |              |               |                |                |
|                          |   | 0100/          |              |                  | 0.000          |              |            |              |               |                |                |

### **MobileNAV Driver Settings**

Drivers cannot login in the new MobileNAV app until they have a mobile login profile. MobileNAV login credentials must be different from FleetOutlook login credentials. A driver with MobileNAV login credentials cannot log in FleetOutlook. A driver who needs login access to both applications needs two sets of login credentials. To define MobileNAV login credentials for a driver, edit the driver's profile within FleetOutlook Admin. From the Edit Driver screen, select the Mobile User check box to display the User tab.

| Edit Driver            |                                    |                                                                                                    |                  |                     |          | Π×     |
|------------------------|------------------------------------|----------------------------------------------------------------------------------------------------|------------------|---------------------|----------|--------|
|                        |                                    | Groups                                                                                                    | Schedule         | Starting Location   | User     |        |
| Driver ID              | Perry Tyler                        |                                                                                                    |                  |                     |          |        |
| First Name             | Perry                              | Groups       Schedule       Starting Location       User         Login Username       ptyler         E-Mail       ptyler@aol.com         Default Group       MDRVR Enterprise Group       Assign         Units of Measurement       SI/English v         New Password       ******         Minimum password length is 6 characters |                  |                     |          |        |
| Last Name              | Tyler                              |                                                                                                    | E-Mail           | ptyler@aol.com      |          |        |
| Driver Category        | ▼                                  |                                                                                                    |                  | . , 2               |          |        |
| 2nd Driver Category    | <b>_</b>                           |                                                                                                    | Default Group    | MDRVR Enterpris     | se Group | Assign |
| Vehicle ID             | Tech Van 812                       | Units                                                                                                    | of Measurement   | SI/English •        | •        |        |
| Mobile User            | $\checkmark$                       |                                                                                                    | New Password     | *****               |          |        |
|                        |                                    | New F                                                                                                    | Password (again) | *****               |          | ]      |
|                        |                                    | Minim                                                                                                    | ium password len | gth is 6 characters |          |        |
|                        |                                    |                                                                                                    |                  |                     |          |        |
|                        |                                    |                                                                                                    |                  |                     |          |        |
|                        |                                    |                                                                                                    |                  |                     |          |        |
|                        |                                    | •                                                                                                    |                  | 11111               |          | •      |
| Last modified: Obaidur | Rahman 20-Mar-2013 01:24:22 PM EDT |                                                                                                    |                  |                     |          |        |
| Created: Obaidur R     | ahman 20-Mar-2013 01:20:07 PM EDT  |                                                                                                    |                  |                     |          | Save   |

# **Mobile Supervisor – Central URL**

Mobile Supervisor is the mobile site for FleetOutlook when managing your fleet from the field using a mobile device (e.g., iPad, smart phone, etc.). It features a subset of FleetOutlook tools for faster field management: group selection, a detailed map of vehicle locations, access to vehicle breadcrumb details and nearest vehicle search.

Regardless of the mobile device that you are using, you can now access Mobile Supervisor through a URL — <u>m.wrx-us.net</u>. You can add a shortcut icon on your phone's Home Screen for convenient and fast access to Mobile Supervisor.

#### Android Phone:

To add a web site to your Home Screen, open a web browser, and then go to <u>m.wrx-us.net</u>. Depending on your Android platform, add the shortcut using one of the following options.

- Tap your phone's **Menu** button, and then tap **Add Shortcut to Home Screen**.
- Tap your phone's **Menu** button, and then tap **Bookmark**. From the Bookmark screen, tap and hold on the Mobile Supervisor bookmark. Select **Add Shortcut to Home** from the list.

#### iPad/iPhone:

To add a web site to your Home Screen, open **Safari**, and then go to <u>m.wrx-us.net</u>. When the Mobile Supervisor login page finishes loading, tap the **Action** icon at the bottom of the screen, and then tap **Add to Home Screen** from the list. Tap the **Add** button in the upper-right corner of the screen.

# Introducing TechDirect for TechConnect Users

Customers currently using TechConnect to communicate with drivers now have the ability to view the driver workday in FleetOutlook's TechDirect module. TechDirect is a workday visualization tool that provides a map and a timeline, so you can monitor your entire team on a single screen as they progress through the day.

**Note:** To download the comprehensive TechDirect User Guide, log on FleetOutlook, select the Help button, and then select the Document Library icon

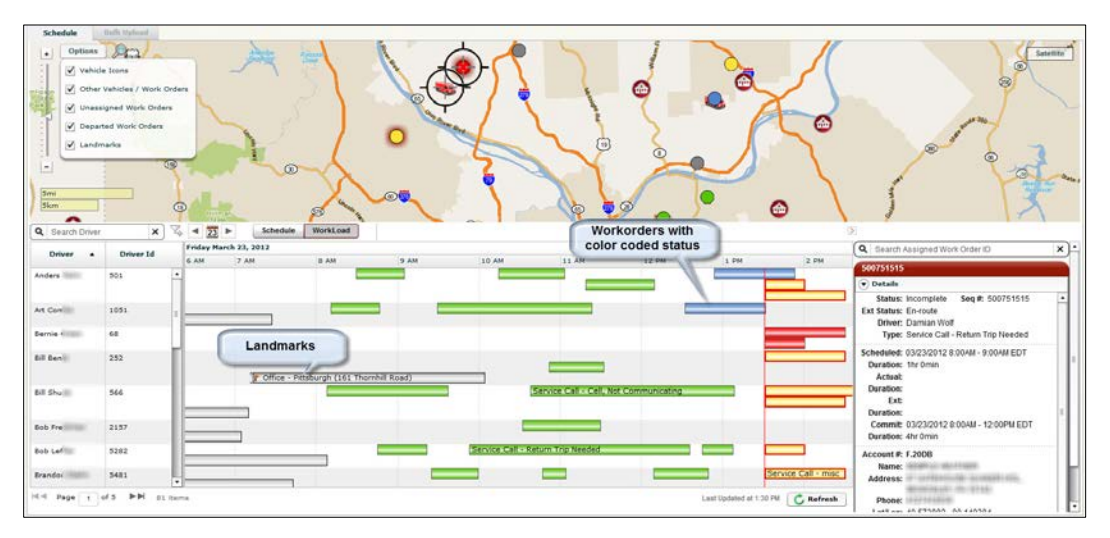

TechDirect features include:

- Grey bars on the timeline indicate Landmark departure and arrival. This enables you to monitor yard departure in the morning and, if customer locations are landmarked, job arrivals and departures during the day. For most customers, this is an ideal method for getting a quick snapshot of driver productivity.
- You can enter TechDirect jobs directly on-screen or through bulk upload. Color-coded bars on the timeline indicate job arrivals and departures as well as status of jobs. Jobs appear yellow before arrival and turn blue while the driver is on-site. Completed jobs appear green and jobs behind schedule appear orange or red. All incomplete jobs that are behind the scheduled start time are pushed ahead of the timeline.
- Jobs uploaded into TechDirect are visible in TechConnect as well. Dispatchers can view a job status on either screen. Jobs uploaded into TechDirect are automatically sent to the drivers for turn-by-turn directions on the Garmin
- Job arrival and departure information is captured in FleetOutlook and is available for further analysis using the Work Order or Work Order Metrics Reports. Additionally, summary metrics like "% of day at a work order" are available on the Driver Utilization Report.

### **TechDirect – Updated**

In the 7.5 release, CalAmp has improved several minor features in the TechDirect module. These enhancements improve monitoring your fleet's schedule management and detecting work order arrival and departure.

### Work Order Detection

With the 7.5 release, FleetOutlook now offers an adjustable work order radius by Zip Code as well as a default radius for all work orders outside of any defined ZIP Codes. This enables you to define a smaller radius for an urban Zip Code and a larger radius for a rural Zip Code. Work orders in Zip Codes outside of those defined follow the default radius. You can define as many ZIP Codes as required for your organization; however, each ZIP code can only have one radius assigned.

**Note:** To define work order radius by Zip Code, contact the FleetOutlook Customer Support Team.

| Allow Work Order Bulk Upload/Edit                             | Default work order arrival radius 1001 🔦 feet |
|---------------------------------------------------------------|-----------------------------------------------|
| Work Order Status Mapping Work Order Types Radius by ZIP Code |                                               |
| Zip Code                                                      | Radius (feet)                                 |
| 20170                                                         | 500                                           |
| 22205                                                         | 100                                           |
|                                                               |                                               |
|                                                               |                                               |
|                                                               |                                               |
|                                                               |                                               |
|                                                               |                                               |

### Work Order Types

Similar to the new adjustable radius by ZIP Code, FleetOutlook now offers the ability to define work order types and durations specific to your organization. FleetOutlook's new Short Stop and Long Stop indicators are triggered off the work order type durations.

**Note:** To define work order types, contact the FleetOutlook Customer Support Team.

| Allow Work Order Bulk Upload | l/Edit 🗸         |             |         | Default work | order arrival radius | 1001 | feet         |
|------------------------------|------------------|-------------|---------|--------------|----------------------|------|--------------|
| Work Order Status Mapping    | Work Order Types | Radius by Z | IP Code |              |                      |      |              |
| Customer Code                | Description      |             | Minimum | Time         | Standard Time        |      | Maximum Time |
| Disconnect                   | Disconnect       |             | 15      |              | 30                   |      | 45           |
|                              |                  |             |         |              |                      |      |              |

#### **GeoFence Landmark Display**

In earlier versions of FleetOutlook, TechDirect identified Work Site landmarks on the Gantt chart. TechDirect now indicates if the landmark is defined as a GeoFence. This is particularly useful for fleet dispatchers monitoring driver arrival and departure at locations that do not require a stop, but may affect the driver's schedule.

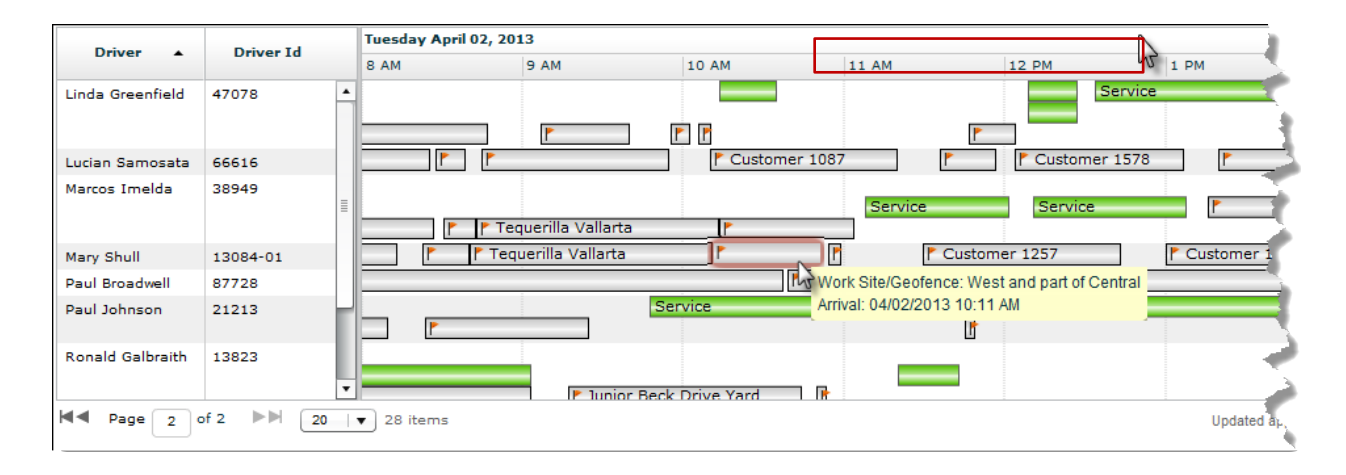

### Work Order Tool Tip – Improved

The Work Order Tool Tip displays when you select a work order from the Gantt chart or map. In the 7.5 release, the Actual duration field has been included in the tool tip displayed on the Workload view. You now see the same fields displayed on the tool tip whether you are in Schedule view or Workload view.

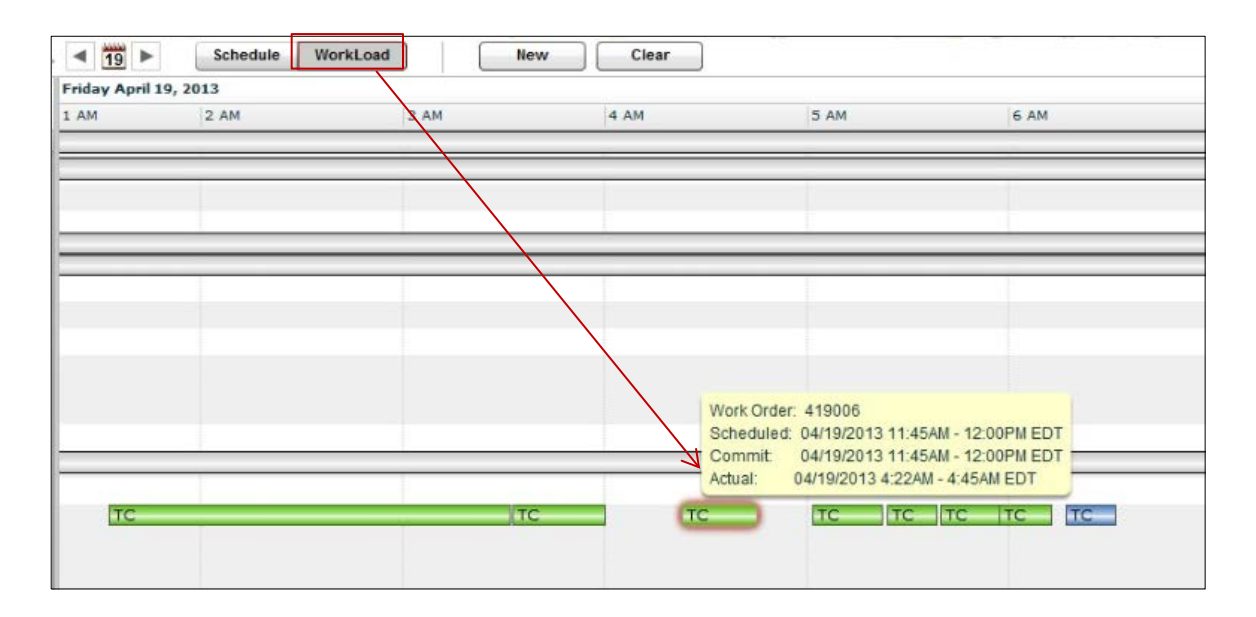

#### Filter Driver List – New Filter Functionality

The Filter Driver functionality now includes the ability to filter the driver list to only those drivers with at least one work order assigned with a scheduled start timestamp for the current day.

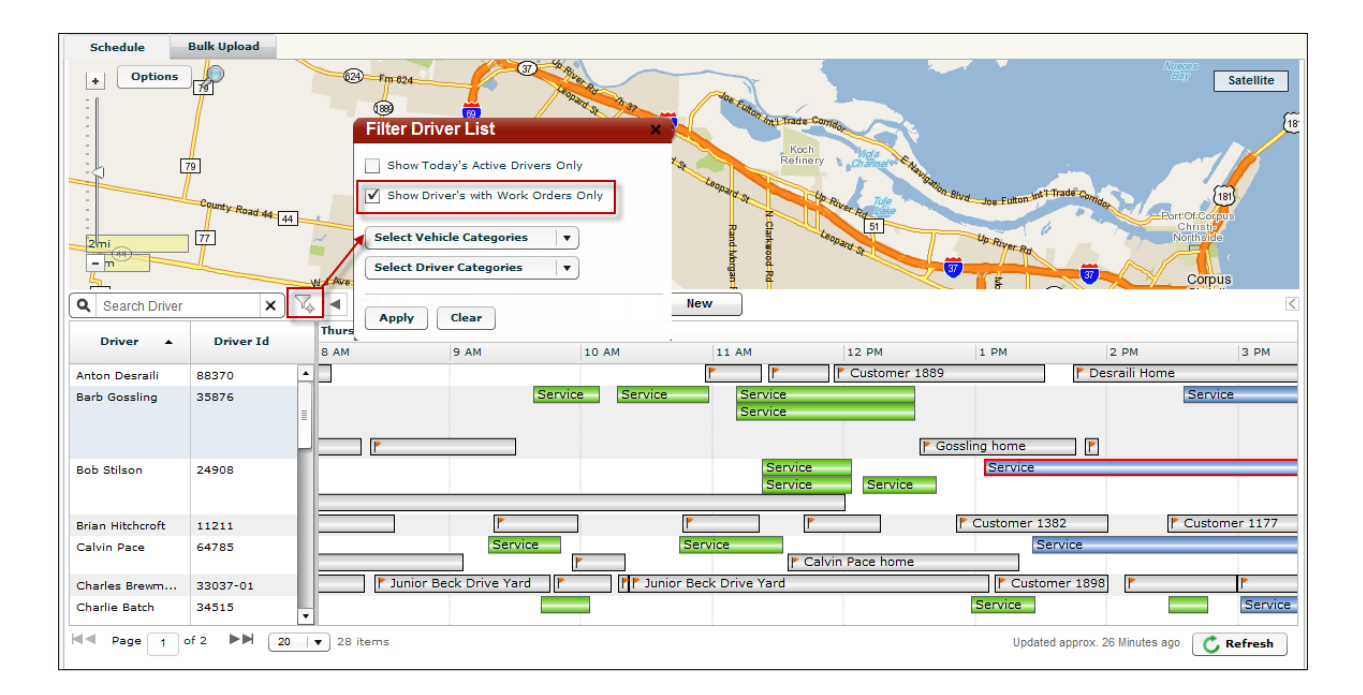

### **Bulk Upload Place Name Landmarks**

Landmark Bulk Upload now includes the functionality to bulk upload Place Name landmarks. Place Name landmarks are used to define geographical areas or jurisdictions. The Place Name property must be set as TRUE. The following are valid place names:

| Place Name Option:         | Example:          |
|----------------------------|-------------------|
| Only ZIP code              | 20171             |
| City, State ZIP code       | Herndon, VA 20171 |
| County, State and Zip Code | Fairfax, VA 20171 |

### FleetOutlook Admin

The following tools have been added to FleetOutlook Admin to provide consistent group-togroup analysis and enable real-time notifications of remote field conditions that require your immediate attention.

### **Group Structure – Enhanced**

FleetOutlook Groups allow you to organize vehicle, drivers and assets to ensure flexibility and consistency in reporting. Groups fall into two categories: groups that mirror your organizational structure for reporting roll-up and groups for ad-hoc group reporting. Groups that identify your organizational hierarchy are given tags called Exclusive Group Names. These tags have enforced rules for parent-child relationships. In the past, tags were created as needed and few naming rules were enforced. Organizations with multiple administrators could create inconsistent names, making it difficult to compile cross-enterprise reporting. FleetOutlook now provides a new hierarchy tool to define the acceptable names used for each level of the hierarchy.

**Note:** To activate the Hierarchy tool for your organization, contact the FleetOutlook Customer Support Team.

In FleetOutlook Admin, the Groups tab now has two sub-tabs: Groups and Hierarchy. From the Hierarchy sub-tab, you can define up to 8 group levels, which helps identify the depth of your structure. Within each level, you can create an unlimited number of groups, and each group can have an unlimited number of sub-groups. Level 1 is always your main Enterprise group; you cannot modify this group.

| Groups Hierarchy |            |                          |
|------------------|------------|--------------------------|
| Level            | Name       | Count of Groups at Level |
| Level-1          | Enterprise | 0                        |
| Level-2          | Division   | 0                        |
| Level-3          | Manager    | 0                        |
| Level-4          | Supervisor | 0                        |
| Level-5          |            | 0                        |
| Level-6          |            | 0                        |
| Level-7          |            | 0                        |
| Level-8          |            | 0                        |

In Reports, the "Group By" filter, which enables reporting to group data at a specific level now displays both the Hierarchy Level and Name.

| Filters and Opti                                               | ons                  |   |
|----------------------------------------------------------------|----------------------|---|
| Group By:                                                      | (None)               | v |
| Exclude Vehicle                                                | (None)               |   |
| incers and Opti<br>Group By:<br>Exclude Vehicle<br>Categories: | Level 1 - Enterprise |   |
|                                                                | Level 2 - Division   |   |
|                                                                | Level 3 - Manager    |   |
|                                                                | Level 4 - Supervisor |   |

### <u> Unassigned Vehicle Alert – New</u>

The Unassigned Vehicle alert triggers once every 24 hours for any vehicle that has an Ignition On and drives a distance of 1 mile, but does not have a driver assigned in FleetOutlook. This alert is particularly useful to dispatchers needing real-time notification if a vehicle is moving and does not have a driver assigned. The dispatcher can quickly assign the driver to the vehicle and ensure the integrity of driver-to-vehicle activity for reporting purposes.

|                | Add Alert                                                                    |                              |
|----------------|------------------------------------------------------------------------------|------------------------------|
|                | Group: * QARWD Enterprise Group Choose                                       |                              |
|                | Alert Name: * Unassigned Vehicle                                             |                              |
|                | Alert Type: * Unassigned Vehicle                                             |                              |
|                | Vehicle Category: (None)                                                     |                              |
|                | Configure one or more alert notification methods                             |                              |
|                | Email FleetOutlook Text Msg Report Only                                      |                              |
|                | ✓ Enable Email Alerts                                                        | =                            |
|                | Email Body To Cc Bcc                                                         |                              |
|                | Email Subject: * Unassigned Vehicle Movement                                 |                              |
|                | Email Text: * Unassigned Vehicle Movement                                    |                              |
|                |                                                                              |                              |
|                |                                                                              |                              |
|                |                                                                              |                              |
|                |                                                                              | -                            |
|                |                                                                              |                              |
|                | A & bbA                                                                      | Add //                       |
|                |                                                                              |                              |
| 🖂   🛃          | ) び 🍲 🌳 🖃 QARWD - Unassigned Vehicle - Message (Plain Text)                  |                              |
| File           | Message                                                                      |                              |
| 🚔 Ign          | ore 🗙 🚘 🚎 🚔 🖏 🚰 Brian Moran                                                  | n 🥄 🔄                        |
| ala Jun        | k → Delete Reply Reply Forward to a translate All Translate Translate        | Zoom Add to<br>Evernote 4    |
|                | Delete Respond Quick Steps 🗔 Move Tags 🗔 Editing                             | g Zoom Evernote              |
| S You<br>From: | i forwarded this message on 4/30/2013 11:35 AM.<br>alerts@wirelessmatrix.com | Sent: Tue 4/30/2013 11:36 AM |
| To:            | Amy Platt; Paul Brunner                                                      |                              |
| Subject        | : QARWD - Unassigned Vehicle                                                 |                              |
| Una            | ssigned Vehicle Movement:                                                    |                              |
|                |                                                                              |                              |
| Grou           | up: East Coast                                                               |                              |
| Cate           | gory: Frederick<br>2: 24-Apr-2013 01:04:22 AM EDT                            |                              |
| Loca           | tion: I-71, Columbus, Ohio 43223                                             |                              |
| Tran           | rpriseCode: QARWD<br>saction ID: 355d6a5c784f4df98e8ea12e80fcd425            |                              |
|                |                                                                              |                              |
|                |                                                                              |                              |
| QAR            | WD - Unassigned Vehicle                                                      |                              |
| QAR            | WD - Unassigned Vehicle                                                      |                              |

#### **DTC Code Alert – New**

The DTC Code alert provides real-time notification when DTC Codes become active on vehicles. This alert provides immediate knowledge of vehicle conditions out in the field so that you can perform pro-active maintenance, if possible. You specify which codes trigger the alert notification. For example, you can customize this alert to trigger only for Code P0300, which indicates the vehicle is in need of a spark plug or may have a spark plug wiring issue. You can create additional DTC Code alerts for the same group of vehicles to trigger only for those codes that require your immediate attention.

**Note:** To use the DTC Code alert, you must have a device that reports OBD-II data.

|                                                                                                    |                   |                 |                                              |     | ¢ |
|----------------------------------------------------------------------------------------------------|-------------------|-----------------|----------------------------------------------|-----|---|
| Group: * QARWD Enterp                                                                                           | rise Group Choose | Vehicle System: | * P - (Power Train)                          |     |   |
| Alert Name: * DTC Code                                                                                          |                   | Code Type:      | * 2   •                                      |     |   |
| Alert Type: * DTC Code                                                                                          |                   | Code Value:     | * *** 3 hex digits, 000-FFF, *** matches any |     |   |
| Vehicle Category: (None)                                                                                        | <b>•</b>          | Alert if:       | * Code Becomes Active                        |     |   |
| Enable Email Alerts     Email Body     To     Cc     Bcc     Email Subject:     Email Text:     #     DTC Alert | 2                 | Email Filter:   | (None) v                                     |     |   |
|                                                                                                    |                   |                 |                                              |     |   |
| 11                                                                                                    |                   |                 |                                              | 1.0 | - |

| Original Message<br>From: <u>alerts@wirelessmatrix.com [mailto:alerts@wirelessmatrix.com]</u><br>Sent: Wednesday, April 24, 2013 3:10 PM<br>To: Mike Greer; Paul Brunner<br>Subject: 73QAT - DTC Active (A)                                                                                                    |
|----------------------------------------------------------------------------------------------------|
| DTC Code Status Change:                                                                                                    |
| DTC Code: P0201<br>DTC Code Description: Injector Circuit/Open - Cylinder 1<br>DTC Code Status: Active<br>Vehicle ID: R30-2310<br>Vehicle Name: R30 2310<br>Vehicle Category: VC test<br>Group: Sprint 1<br>Time: 24-Apr-2013 02:09:31 PM CDT<br>EnterpriseCode: 73QAT<br>Transaction ID: 120d7af6efa249429a08b35659fe9de4 |

## FleetOutlook Express – Admin Tab

For our FleetOutlook Express customers who need to track a mixed fleet of vehicle and assets, we now offer the ability to add and edit asset information. From the Express Admin tab, you can create an asset, including selecting the asset icon and color. You cannot assign a device to an asset.

**Note:** To assign a device to an asset, contact the FleetOutlook Customer Support Team.

|                                       |                      | Vehicles                                                                                                    |                 |   |          |        |   |
|---------------------------------------|----------------------|----------------------------------------------------------------------------------------------------|-----------------|---|----------|--------|---|
| 🛓 Bart Williams                       | •                    | AM-1082                                                                                                    | 💄 Anu Meduri    | • | 4        | X      | * |
| 🛓 Bill James                          | -                    | FLTBED-342                                                                                                    | 2 Chris Paglia  |   |          | N      | * |
| JJ McGraw                             | -                    |                                                                                                    |                 |   |          |        |   |
| 🛓 Mike Zhu Test                       | •                    | FLTBED-350Y                                                                                                    |                 |   |          | X      |   |
|                                       |                      | Vehicle-2319                                                                                                    | L Bucky Halston | - | <b>A</b> | _      | * |
|                                       |                      | Assets                                                                                                    |                 |   |          |        | - |
| + Englishing Davies                   | Davice Model         | Assets<br>Asset 2913QQQQ                                                                                                    | -               |   |          |        |   |
| +<br>Uninstalled Devices<br>131006199 | Device Model<br>R30G | Assets Asset 2913QQQQ Sector 25581 22-B                                                                                                    | -               |   |          |        | • |
| +<br>Uninstalled Devices<br>131006199 | Device Model<br>R30G | Assets Asset 2913QQQQ Constrained asset 22-B Constrained asset 22-B Constrained asset 23                                                                                                    |                 |   |          | <br>   | • |
| +<br>Uninstalled Devices<br>131006199 | Device Model<br>R30G | Assets Asset 2913QQQQ Control Control |                 |   |          | <br>~~ |   |
| +<br>Uninstalled Devices<br>(31006199 | Device Model<br>R30G | Assets Asset 2913QQQQ Sector 25set 22-B Contemport                                                                                                    |                 |   |          | <br>~~ |   |

### **Reports – Coming Soon**

The 7.5 release is a phased release. The Reports 7.5.1 release is in late June 2013. The following report enhancements are included in the 7.5.1 release.

#### Vehicle Maintenance Report – New View

The Vehicle Maintenance Report now includes a third view – Vehicle Maintenance DTC view. This view provides a list of all Diagnostic Trouble Codes (DTC) generated for your fleet or selected group. In this view, each row displays the associated vehicle, explanatory text for the code, status and timestamps for when the code became active and, if applicable, inactive. You can filter this report to display only the codes still active, enabling you to proactively maintain your vehicles and reduce costly emergency repairs.

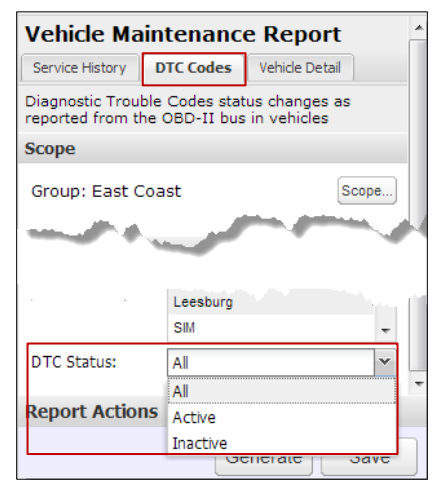

**DTC Report Configurations** 

| Vehicle ID | Vehicle Name | DTC Code | DTC Code Description                                | Status | Code Active Time            | Code Inactive Time          |
|------------|--------------|----------|-----------------------------------------------------|--------|-----------------------------|-----------------------------|
| R30-2310   | R30 2310     | P0746    | Pressure Control Solenoid "A" Performance/Stuck Off | OFF    | 27-Apr-2013 08:59:01 PM EDT | 27-Apr-2013 09:00:01 PM EDT |
| R30-2310   | R30 2310     | P0D00    |                                                     | OFF    | 27-Apr-2013 09:00:01 PM EDT | 27-Apr-2013 09:01:01 PM EDT |
| R30-2310   | R30 2310     | P1B21    |                                                     | OFF    | 27-Apr-2013 09:01:01 PM EDT | 27-Apr-2013 09:02:01 PM EDT |
| R30-2310   | R30 2310     | P0500    | Vehicle Speed Sensor "A"                            | OFF    | 27-Apr-2013 09:02:01 PM EDT | 27-Apr-2013 09:03:01 PM EDT |
| R30-2310   | R30 2310     | P0201    | Injector Circuit/Open - Cylinder 1                  | OFF    | 27-Apr-2013 09:04:01 PM EDT | 27-Apr-2013 09:05:01 PM EDT |
| R30-2310   | R30 2310     | P063C    | Generator Voltage Sense Circuit Low                 | OFF    | 27-Apr-2013 09:05:01 PM EDT | 27-Apr-2013 09:06:01 PM EDT |
| R30-2310   | R30 2310     | P0746    | Pressure Control Solenoid "A" Performance/Stuck Off | OFF    | 27-Apr-2013 09:06:01 PM EDT | 27-Apr-2013 09:07:01 PM EDT |
| R30-2310   | R30 2310     | P0D00    |                                                     | OFF    | 27-Apr-2013 09:07:01 PM EDT | 27-Apr-2013 09:08:01 PM EDT |
| R30-2310   | R30 2310     | P1B21    |                                                     | OFF    | 27-Apr-2013 09:08:01 PM EDT | 27-Apr-2013 09:09:01 PM EDT |
| R30-2310   | R30 2310     | P0500    | Vehicle Speed Sensor "A"                            | OFF    | 27-Apr-2013 09:09:01 PM EDT | 27-Apr-2013 09:10:01 PM EDT |
| R30-2310   | R30 2310     | P0201    | Injector Circuit/Open - Cylinder 1                  | OFF    | 27-Apr-2013 09:11:01 PM EDT | 27-Apr-2013 09:12:01 PM EDT |
| R30-2310   | R30 2310     | P063C    | Generator Voltage Sense Circuit Low                 | OFF    | 27-Apr-2013 09:12:01 PM EDT | 27-Apr-2013 09:13:01 PM EDT |
| R30-2310   | R30 2310     | P0746    | Pressure Control Solenoid "A" Performance/Stuck Off | OFF    | 27-Apr-2013 09:13:01 PM EDT | 27-Apr-2013 09:14:01 PM EDT |
| R30-2310   | R30 2310     | P0D00    |                                                     | OFF    | 27-Apr-2013 09:14:01 PM EDT | 27-Apr-2013 09:15:01 PM EDT |
| R30-2310   | R30 2310     | P1B21    |                                                     | OFF    | 27-Apr-2013 09:15:01 PM EDT | 27-Apr-2013 09:16:01 PM EDT |
| R30-2310   | R30 2310     | P0500    | Vehicle Speed Sensor "A"                            | OFF    | 27-Apr-2013 09:16:01 PM EDT | 27-Apr-2013 09:17:01 PM EDT |

**DTC Report View** 

### **Trip Report – Improved**

With this release, we have improved the logic behind one of FleetOutlook's most popular reports, the Trip Report. Trips that span the midnight hour are now illustrated as one row, or leg, on the report. This is beneficial for fleets where drivers work overnight shifts and fleet managers need to analyze trip segments.

The first row in the example below illustrates a leg spanning the midnight hour. The first leg of starts at 10:58 PM and ends at 1:55 AM.

| Vehicle Name | Start Location                          | Start Time                  | Segment<br>Travel Time | Distance(mi) | Stop Location                           | Arrival Time                | Time at<br>Destination | Segment Idle<br>Time |
|--------------|-----------------------------------------|-----------------------------|------------------------|--------------|-----------------------------------------|-----------------------------|------------------------|----------------------|
| Car 12       | [ Unnamed Street Miami Florida 33166 ]  | 12-May-2013 10:58:31 PM EDT | 2h:56m                 | 87.3         | [ 3400 NW 48th St Miami Florida 33142 ] | 13-May-2013 01:55:19 AM EDT | 4h:22m                 | 0h:10m               |
| Car 12       | [ 3400 NW 48th St Miami Florida 33142 ] | 13-May-2013 06:18:06 AM EDT | 0h:05m                 | 0.0          | [ 1850 NW 55th St Miami Florida 33142 ] | 13-May-2013 06:23:48 AM EDT | 0h:00m                 | 0h:00m               |

#### Work Order Report and Work Order Metrics Report – Enhanced

The Work Order Metrics Report now includes the ability to exclude suspect data from the report output. Suspect data is flagged as ambiguous using the new TechDirect work order detection indicators described below. Excluding suspect data enables fleet managers to focus on fleet standards and duration data based only on known good data.

The Work Oder Report now enables you to filter report data based on the flags selected in the report configurations. For example, if you select the Clustered check box, FleetOutlook returns only those work orders that have been tagged with a Clustered flag using the new TechDirect work order detection indicators. By default, the Work Order Report shows all work orders for the specified reporting interval regardless of any tagged flags.

#### Work Order Arrival/Departure Indicators:

- **Clustered Work Order** If a driver stops within the search radius of multiple work orders all the work orders marked as Arrived are also marked as clustered. Those work orders within the radius, but not marked Arrived because of their Multiple Job Distance Ratio are not marked as Clustered. They are marked as Distance Outlier.
- **Return Visit** A work order with a Departed status, but has an additional stop within the search radius.
- **Distance Outlier** A driver stopped within the search radius but its Multiple Job Distance Ratio is greater than the enterprise threshold, it is excluded from the Clustered Work Order indicator.
- **Short Stop** A driver stopped within the search radius of this work order, but did not remain longer than the Work Stop Duration for this Work Order type.
- **Long Stop** A work order with a Departed status, but whose duration is longer than the maximum defined for this Work Order type.
- **Post Arrival Detected** A driver arrived at the job address before the work order is created in the system.

| Filters and Options                          |                        |   | Filters and Options       |                                    |   |  |
|----------------------------------------------|------------------------|---|---------------------------|------------------------------------|---|--|
| Group By:                                    | (None)                 |   | Group By:                 | (None)                             | ~ |  |
| Final Job Status                             | Select None Select All | Ε | Clustered:                | $\checkmark$                       |   |  |
| Filter:                                      | Arrived                |   | Return Visit:             |                                    |   |  |
|                                              | Departed               |   | Distance Outlier:         |                                    |   |  |
|                                              | Incomplete             |   | Short Stop:               |                                    | E |  |
|                                              |                        |   | Long Stop:                |                                    |   |  |
|                                              |                        |   | Post Arrival<br>Detected: |                                    |   |  |
| Exclude Work<br>Orders with<br>Suspect Data: |                        |   |                           |                                    | * |  |
|                                              |                        |   | Work 0                    | Work Order Report - Filter Options |   |  |
|                                              |                        |   |                           |                                    |   |  |

Work Oder Metrics Report - New Filter

#### **Minor Report Enhancements**

The following table outlines minor report enhancements.

Two new columns have been added to the Detail View of the Fuel Purchase Report: Vehicle Name and Vehicle Category.

Two new columns have been added to the Detail View of the Fuel Efficiency Report: EPA Estimated Fuel Efficiency (MPG) and Vehicle Category.

Three new columns have been added to the Detail View of the Driver Utilization Report.

- Scheduled Workday is a Yes/No column. If the day was a scheduled workday in the driver's schedule profile, the column displays "Y." If the driver does not have an assigned schedule profile, the column displays "N."
- Scheduled Start Time Displays the Start Time identified in the driver's schedule profile if the day was a scheduled workday for the driver. If the day was not a scheduled workday or the driver does not have an assigned schedule profile, the field is blank.
- Scheduled End Time Displays the End Time identified in the driver's schedule profile if the day was a scheduled workday for the driver. If the day was not a scheduled workday or the driver does not have an assigned schedule profile, the field is blank.

The CVS Export screen has been enhanced to provide clear export functionality.

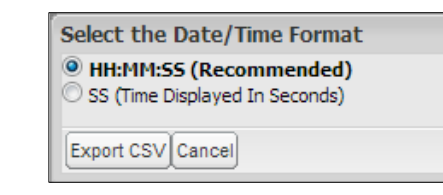

### **FleetOutlook Help Portal – Updated**

Accessible through FleetOutlook and FleetOutlook Admin, the updated FleetOutlook Help portal offers help in a variety of ways. Browse help topics through the Table of Contents, search for key words, watch a video or download a white paper. From the Help portal's Home Screen, select any of the quick icons to jump to a section or use the side bar to find topics.

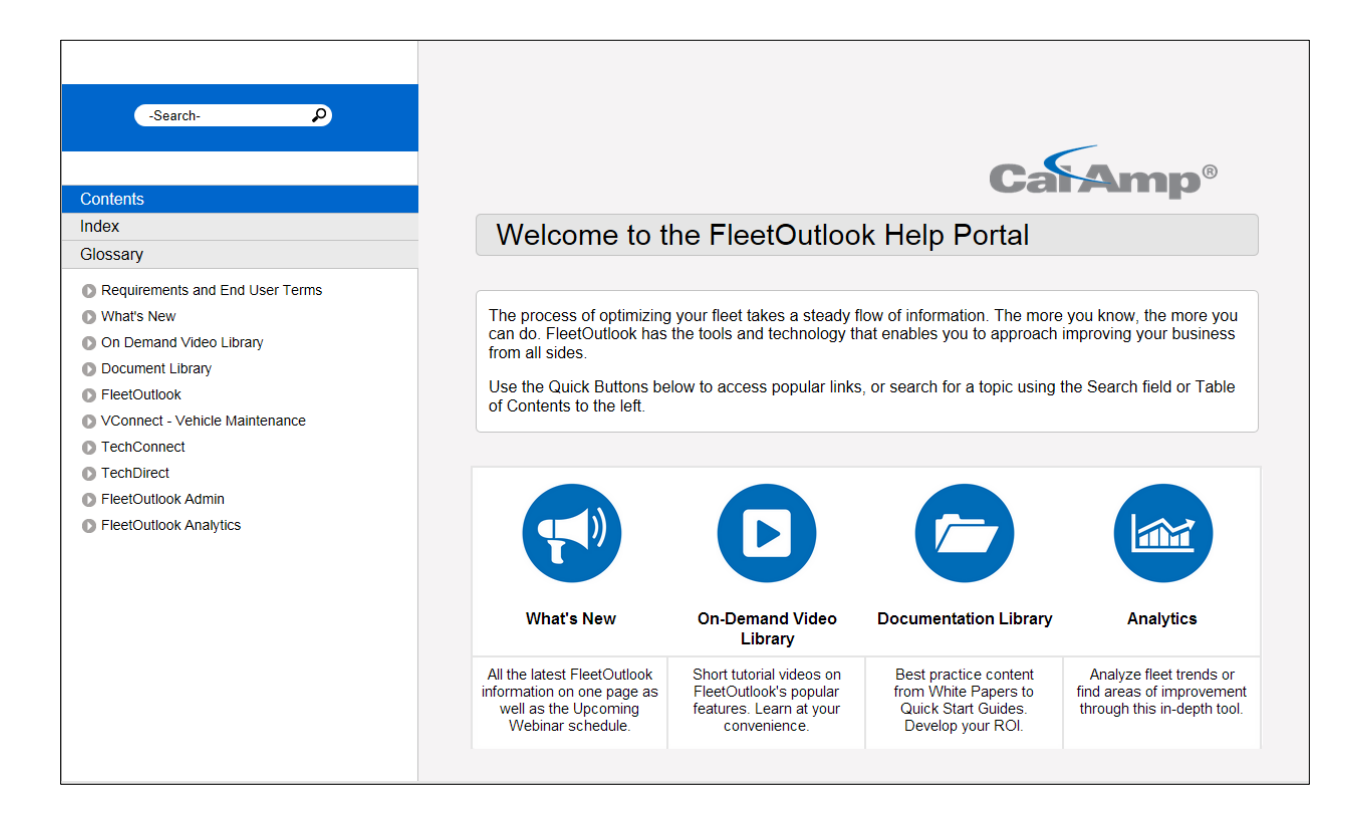

#### Home Screen Quick Links:

- **What's New** Displays what's new in FleetOutlook and upcoming feature-specific webinars. From this page, you can download the latest release notes or register for the next webinar.
- **On-Demand Video Library** Displays a list of feature-specific videos and webinars that you can watch at your convenience.
- **Document Library** With the new Help portal launch, we have moved all of the user documentation to the Document Library. In earlier versions of FleetOutlook, the Support tab contained links to User Guides and Install Guides, and the Help portal contained links to our best practice content. Now, all documentation is in one convenient location.
- Analytics FleetOutlook reports are now being expanded to allow for use in analytics tools. Analytics tools allow for drill-down by month, week, day, or by group hierarchy level, and filtering on various parameters. While this can typically be done in a report, analytics products allow it to be done dynamically on screen. This allows for rapid investigation into operational performance.

The simplest and most common analytics platform is Microsoft Excel, using PivotTables or the new PowerPivot\* features. In this release of the Help portal, we included a PowerPivot analytics template that is focused on morning yard departure and workday duration performance. We will include more templates in future releases, or you can create your own using Excel.

| Driver Schedule Profile | 16                      | Landmark Issue 🛛 🥳       | Weekday         |                 |                  |  |  |  |  |
|-------------------------|-------------------------|--------------------------|-----------------|-----------------|------------------|--|--|--|--|
| _MTWTF_12pm - 8pm       | _MTWTF_8am - 4pm        | Landmark Error           | Friday          | Monday          | Saturday         |  |  |  |  |
| _MTWTF_ 9am - 5pm       | _S_WT_S 11am - 7pm      | Landmarks OK             | Sunday          | Thursday        | Tuesday          |  |  |  |  |
| SMTW_S 9am - 5pm        | SWTFS 9am - 5pm         |                          | Wednesday       |                 |                  |  |  |  |  |
| Group                   | Row Labels              | 👻 First Landmark De      | eparture Last L | andmark Arrival | Workday Duration |  |  |  |  |
|                         |                         |                          | 8:56 AM         | 8:48 PM         | 11:55            |  |  |  |  |
| (Unassigned)            | Bob Stilson - Supervis  | Bob Stilson - Supervisor |                 |                 |                  |  |  |  |  |
| Bob Stilson - Supervi   | <b>Gossling</b>         | 8:19 AM<br>9:06 AM       |                 | 9:06 PM         | 14:02            |  |  |  |  |
| Craig Dewalt - Super    | · Pace                  |                          |                 | 6:12 PM         | 9:12             |  |  |  |  |
| Keith Phillips - Super  | ⊞ Stilson               | 1                        | 0:59 AM         | 9:05 PM         | 10:05            |  |  |  |  |
| Linda Granfield, Su     | Taylor                  | 🛞 Taylor                 |                 |                 | 11:09            |  |  |  |  |
| Linua Greenheid - 50    | Craig Dewalt - Superv   | sor 9:45 AM              |                 | 7:10 PM         | 9:49             |  |  |  |  |
|                         | Keith Phillips - Super- | visor                    | 9:22 AM         | 7:15 PM         | 10:02            |  |  |  |  |
|                         | E Linda Greenfield - Su | pervisor                 | 9:13 AM         | 7:41 PM         | 10:32            |  |  |  |  |

\*PowerPivot is included with Exel 2013 or as an add-in with Excel 2011.

# **Contacting Customer Care**

#### Supporting Your Solution Every Time. All the Time.

CalAmp does more than provide you with application services – we also supply you with an always-available resource for attention, answers and insights if you have questions about your solution.

CalAmp's Customer Support team stands beside you to ensure any concerns you have with any element of your solution – application, hardware or operations – are addressed quickly and completely.

- U.S.-based 24x7x365 via toll-free number, e-mail or automated service ticketing via our customer portal.
- > Fully trained representatives with two tiers of escalation.
- > E-mail acknowledgment and status visibility of your issue 100% of the time.

|                | Contacting Customer Care |
|----------------|--------------------------|
| Phone:         | 866.456.7522             |
| Support Email: | customercare@calamp.com  |